## **OpenVPN Connect** Guide de configuration Linux en ligne de commande sous Ubuntu

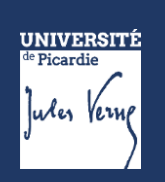

## Démarche à suivre :

Se connecter à l'ENT avec son identifiant et son mot de passe UPJV via le lien <u>https://extra.u-picardie.fr/vpn</u>

|                                                    | de Picardie<br>Jules Verng                                                                                          |
|----------------------------------------------------|----------------------------------------------------------------------------------------------------|
| ldentifiant :                                      |                                                                                                    |
| Mot de passe :                                     |                                                                                                    |
|                                                    | SE CONNECTER                                                                                                    |
| O Mot de pass                                      | e oublié ?                                                                                                    |
| Pour des raison<br>votre navigateu<br>authentifiés | s de sécurité, veuillez vous <mark>déconnecter</mark> et fermer<br>ur lorsque vous avez fini d'accéder aux services |

## Télécharger d'abord le fichier de configuration du VPN :

Vous trouvez votre fichier de configuration VPN <u>ICI</u>

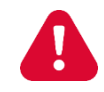

Le fichier de configuration VPN ne doit pas être partagé, il est individuel et accessible seulement via ce lien, après s'être authentifié.

Après avoir téléchargé le fichier VPN-UPJV.ovpn, lancer un terminal et installer les paquets suivants :

~\$ sudo apt install openvpn

Taper les commandes suivantes pour lancer le VPN, en indiquant votre identifiant et mot de passe de l'ENT :

~\$ sudo openvpn --config REPERTOIRE\_TELECHARGEMENT/VPN-UPJV.ovpn -log /var/log/openvpn-upjv.log --daemon Enter Auth Username : login\_ent (en minuscule) Enter Auth Password : MOT DE PASSE ENT

Puis, tester le fonctionnement du VPN :

Si le VPN fonctionne :

| ~\$ ping -c 4 10.0.0.1                                         |  |  |
|----------------------------------------------------------------|--|--|
| PING 10.0.0.1 (10.0.0.1) 56(84) bytes of data.                 |  |  |
| 64 bytes from 10.0.0.1: icmp_seq=1 ttl=62 time=11.4 ms         |  |  |
| 64 bytes from 10.0.0.1: icmp_seq=2 ttl=62 time=13.8 ms         |  |  |
| 64 bytes from 10.0.0.1: icmp_seq=3 ttl=62 time=11.3 ms         |  |  |
| 64 bytes from 10.0.0.1: icmp_seq=4 ttl=62 time=13.9 ms         |  |  |
|                                                                |  |  |
| 10.0.0.1 ping statistics                                       |  |  |
| 4 packets transmitted, 4 received, 0% packet loss, time 3005ms |  |  |
| rtt min/avg/max/mdev = 11.313/12.588/13.907/1.247 ms           |  |  |

Si le VPN ne fonctionne pas :

~\$ ping -c 4 10.0.0.1
PING 10.0.0.1 (10.0.0.1) 56(84) bytes of data.
--- 10.0.0.1 ping statistics --4 packets transmitted, 0 received, 100% packet loss, time 3077ms

Pour arrêter le VPN, taper la commande suivante :

~\$ sudo killall openvpn

Vous pouvez tester l'arrêt du VPN avec la commande ping ci-dessus. Elle ne doit pas répondre.